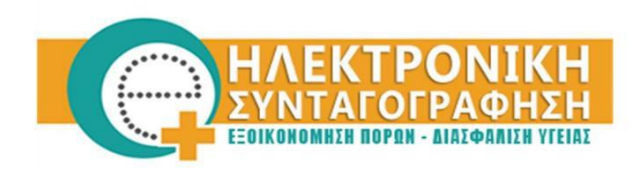

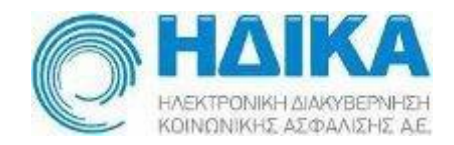

## ΟΔΗΓΙΕΣ ΧΡΗΣΗΣ

«Εγγραφή & πιστοποίηση νέου χρήστη Επαγγελματία Υγείας **Ιατρού/φαρμακοποιού** στο σύστημα Η.Σ. »

# ΕΓΓΡΑΦΗ ΝΕΟΥ ΧΡΗΣΤΗ

ΠΡΟΣΟΧΗ: Για την επιτυχή ολοκλήρωση της διαδικασίας εγγραφής είναι απαραίτητη η χρήση των κωδικών (username/password) του ΤΑΧΙSnet (Γ.Γ.Π.Σ.).

Για την εγγραφή σας στο σύστημα της ηλεκτρονικής συνταγογράφησης παρακαλούμε να ακολουθήσετε τα παρακάτω βήματα :

- Μεταβείτε στο Portal της Ηλεκτρονικής Συνταγογράφησης στον σύνδεσμο: <u>https://www.e-prescription.gr</u>
- Στην αρχική οθόνη επιλέγετε το εικονίδιο «Διαχείριση Λογαριασμού & Εγγραφή Νέου Χρήστη» όπως εμφανίζεται στην παρακάτω οθόνη.

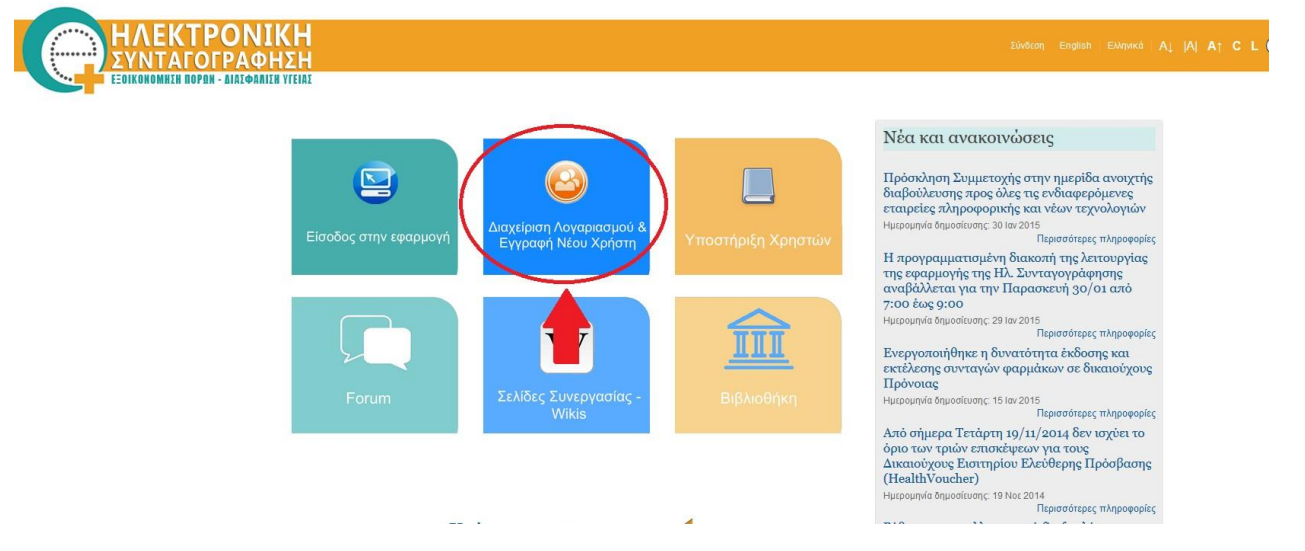

 Στην επόμενη οθόνη επιλέγετε το εικονίδιο «Εγγραφή Νέου Χρήστη» όπως εμφανίζεται στην παρακάτω οθόνη.

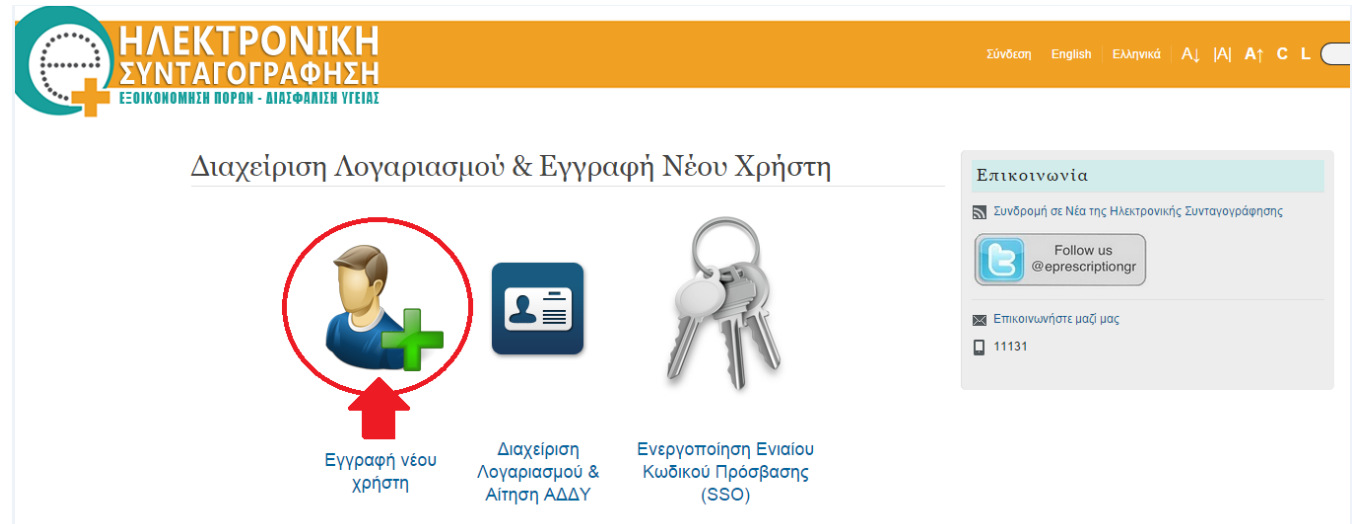

4. Στην οθόνη εγγραφής επιλέγετε το εικονίδιο «Σύνδεση με Γ.Γ.Π.Σ» και το σύστημα σας μεταφέρει στην σελίδα εισόδου του Taxisnet.

|                                                  | Συνδεση με την ΓΓΠΣ. Παρακαλω<br>περιμενετε.                                       | ×                                |                               |                                 |           |          |           |           |
|--------------------------------------------------|------------------------------------------------------------------------------------|----------------------------------|-------------------------------|---------------------------------|-----------|----------|-----------|-----------|
|                                                  |                                                                                    |                                  |                               |                                 |           |          |           |           |
|                                                  |                                                                                    |                                  |                               |                                 |           |          |           |           |
| Εφαρμογή εγ<br>Επιλέξτε "Σύνδεση<br>της Γ.Γ.Π.Σ. | <b>γραφής &amp; πιστοποίησης χρι</b><br>με Γ.Γ.ΓΙ.Σ." προκειμένου να ξεκινήσει η δ | <b>ιστών το</b><br>διαδικασία τα | <b>συστήμα</b><br>οποίησης σα | <b>ατος Η.Σ</b><br>ας, με την χ | (ρήση της | υπηρεσία | ς ταυτοπο | ίησης ΑΦΜ |

5. Εισάγετε τους κωδικούς TAXISnet στην παρακάτω οθόνη της Γ.Γ.Π.Σ. και επιλέγετε «Είσοδος».

| ΓΕΝΙΚΗ ΓΡΑΜΜΑΤΕΙΑ Θ                                                                                                    | ΕΛΛΗΝΙΚΗ ΔΗΜΟΚΡΑΤΙΑ<br>Υπουργείο Οικονομικών |
|----------------------------------------------------------------------------------------------------|----------------------------------------------|
| http://@N UNE unnpedies                                                                                                    |                                              |
| KAAΩΣ ΗΛΘΑΤΕ ΣΤΗΝ ΣΕΛΙΔΑ ΕΙΣΟΔΟΥ ΤΩΝ ΥΠΗΡΕΣΙΩΝ W<br>ΠΑΡΑΚΑΛΟΥΜΕ ΕΙΣΑΓΕΤΕ ΤΟΥΣ ΚΩΔΙΚΟΥΣ ΤΑΧΙSNET ΓΙΑ ΤΗΝ ΕΙΣΟΔΟ ΣΑ<br>Usemame<br>Password<br>Είσοδος Reset | ΈΒ.<br>Σ ΣΤΟ ΣΥΣΤΗΜΑ                         |

6. Επιλέγετε στη συνέχεια το εικονίδιο «Εξουσιοδότηση».

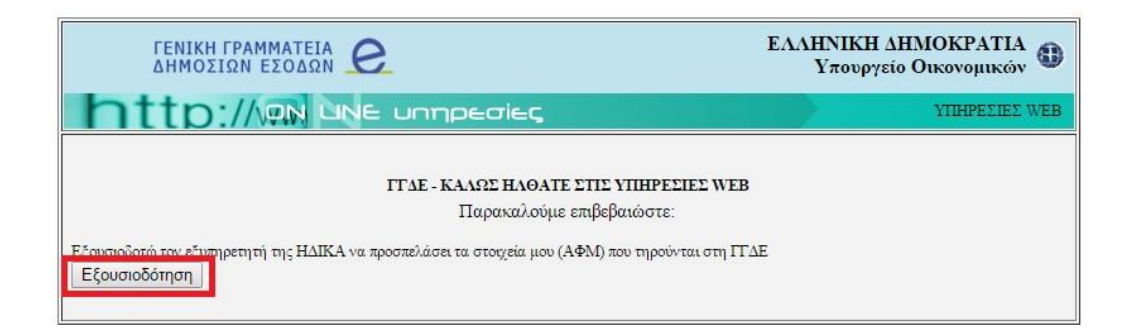

Μετά την επιτυχή διαδικασία ανάκτησης των στοιχείων σας επιλέξτε και καταχωρήστε το Όνομα Χρήστη (Username), που θα χρησιμοποιείτε για την είσοδο σας στο Σύστημα Ηλεκτρονικής Συνταγογράφησης και επιλέγετε την «Κατηγορία Επαγγελματία Υγείας» ανάλογα (Ιατρός ή Φαρμακοποιός).

| Στοιχεία Λογαριασ                  | μού |                                                                       |  |
|------------------------------------|-----|-----------------------------------------------------------------------|--|
| Όνομα Χρήστη                       | 0   | Όνομα Χρήστη                                                          |  |
| Κατηγορία Επαγγελματία<br>Υγείας * | 0   | Επιλέξτε Κατηγορία 👻                                                  |  |
|                                    |     | Φαρμακοποιός<br><b>Εχω σιαρασεί και αποσεχ</b> ομαί τους όρους χρήσης |  |
|                                    |     |                                                                       |  |

#### Κανόνες για την καταχώρηση Ονόματος Χρήστη (Username)

Το Όνομα Χρήστη (username) θα πρέπει να αποτελείται από τουλάχιστον 4 χαρακτήρες μόνο πεζούς λατινικούς χαρακτήρες (a-z) και αριθμούς (0-9).

Σε περίπτωση που δεν πληρούνται οι παραπάνω κανόνες ή το όνομα χρήστη username που επιλέξατε υπάρχει ήδη, σας εμφανίζεται το αντίστοιχο εικονίδιο σφάλματος.

### Διαδικασία εγγραφής επαγγελματιών Υγείας Ιατρών

Τα προσωπικά σας στοιχεία από την ταυτοποίηση εμφανίζονται αυτόματα χωρίς να έχετε δικαίωμα επεξεργασίας τους. Επιλέγετε το φύλο και καταχωρείτε τα στοιχεία επικοινωνίας. Στοιχεία Λογαριασμού

|   | Όνομα Χρήστη *                                                                                    | 0                                                                                                    | docuser                                                             |
|---|---------------------------------------------------------------------------------------------------|----------------------------------------------------------------------------------------------------|---------------------------------------------------------------------|
|   | Κατηγορία Επαγγελματία<br>Υγείας *                                                                | 0                                                                                                    | Ιατρός 🝷                                                            |
| п | ροσωπικά Στοιχε                                                                                   | :íα                                                                                                    |                                                                     |
|   | Όνομα *                                                                                           | 0                                                                                                    | ONOMA                                                               |
|   | Επώνυμο                                                                                           | 0                                                                                                    | ΕΠΩΝΥΜΟ                                                             |
|   | Όνομα Πατρός                                                                                      | 0                                                                                                    | ΟΝΟΜΑ ΠΑΤΡΟΣ                                                        |
|   | Όνομα Μητρός                                                                                      | 0                                                                                                    | ΟΝΟΜΑ ΜΗΤΡΟΣ                                                        |
|   | Φύλο                                                                                              | 0                                                                                                    | Άνδρας Γυναίκα                                                      |
|   |                                                                                                   |                                                                                                    |                                                                     |
|   | Ημ. Γέννησης                                                                                      | 0                                                                                                    | 01/01/1975                                                          |
|   | Ημ. Γέννησης<br>Χώρα Υπηκοότητας                                                                  | 0                                                                                                    | 01/01/1975<br>E///HNIKH •                                           |
|   | Ημ. Γέννησης<br>Χώρα Υπηκοότητας<br>Α.Μ.Κ.Α. *                                                    | 0<br>0<br>0                                                                                                    | 01/01/1975<br>E///HNIKH -<br>12345612345                            |
|   | Ημ. Γέννησης<br>Χώρα Υπηκοότητας<br>Α.Μ.Κ.Α.*<br>Α.Φ.Μ.                                           | 0<br>0<br>0<br>0                                                                                                    | 01/01/1975<br>E///HNIKH                                             |
| Σ | Ημ. Γέννησης<br>Χώρα Υπηκοότητας<br>Α.Μ.Κ.Α. *<br>Α.Φ.Μ.<br><b>ΤΟΙΧΕΊΩ ΕΠΙΚΟΙΥ</b>                | <ul> <li>1</li> <li>1</li></ul>                                                                 | 01/01/1975<br>EAAHNIKH                                              |
| Σ | Ημ. Γέννησης<br>Χώρα Υπηκοότητας<br>Α.Μ.Κ.Α. *<br>Α.Φ.Μ.<br>ΤΟΙΧΕΙά Επτικοινων<br>νητά Τηλέφωνα * | <ol> <li>(1)</li> <li>(1)</li></ol> | 01/01/1975<br>ΕΛΛΗΝΙΚΗ •<br>12345612345<br>456654452<br>ró πλέφωνο. |

Αν υπάρχει κάποιο λάθος στα προσωπικά σας στοιχεία θα πρέπει να επικοινωνήσετε με το Γραφείο Αρωγής Χρηστών στο τηλέφωνο 11 131.

Στη συνέχεια καταχωρείτε τα ειδικά στοιχεία ιατρού:

| Στοιχεία Επικοινωνί                  | ας                                             |                              |
|--------------------------------------|------------------------------------------------|------------------------------|
| Κινητά Τηλέφωνα *                    |                                                |                              |
| Τηλεφωνο 1                           | 6999999999                                     | 🗙 διαγραφή                   |
| + προσθήκη νέου                      |                                                |                              |
| Ηλ. Ταχυδρομείο *                    | email@email.com                                | <b>Χ</b> . διαυρακή          |
|                                      |                                                | <ul> <li>οιαγραφή</li> </ul> |
|                                      |                                                |                              |
| Στοιχεία Ασφαλιστικ                  | ού Φορέα                                       |                              |
| Α.Μ. ΕΤΑΑ / Α. Σ. Μ.                 | 123445                                         |                              |
|                                      |                                                |                              |
| Ειδικά Στοιχεία Ιατρ                 | ρύ                                             |                              |
| Flőivátata                           |                                                |                              |
| Lononing                             |                                                |                              |
| Χρονολογία Απόκτησης<br>Ειδικότητας  | 1990                                           |                              |
| Αριθμός Αδείας                       | 3 12345                                        |                              |
| Ασκήσεως<br>Επαγγέλματος             |                                                |                              |
| Ιατρικός Σύλλογος                    |                                                | T                            |
|                                      |                                                |                              |
| Αριθμός Μητρώου<br>Ιατρικού Συλλόγου | 12345                                          |                              |
|                                      |                                                |                              |
|                                      | Έχω διαβάσει και αποδέχομαι τους όρους χρήση 🗹 |                              |
| _,, ,                                | УПОВОЛН                                        | <i></i>                      |

Τέλος, εφόσον συμφωνείτε με τους όρους χρήσης επιλέγετε «Έχω διαβάσει και αποδέχομαι τους όρους χρήσης» και στη συνέχεια κάνετε κλικ στο κουμπί **«Υποβολή»** 

#### Συγχαρητήρια !

Έχετε ολοκληρώσει επιτυχώς την εγγραφή σας στο Σύστημα Ηλεκτρονικής Συνταγογράφησης.

Σύντομα θα σας αποσταλεί μέσω SMS το password για την είσοδο σας στο σύστημα της Ηλεκτρονικής Συνταγογράφησης.

Προκειμένου να ενεργοποιήσετε τον ενιαίο κωδικό πρόσβασης επισκεφτείτε στο σύνδεσμο: https://www.e-prescription.gr/changepassword/index.jsp